# ビズリーチ・キャンパス ご利用マニュアル

津田塾大学 卒業生の皆様

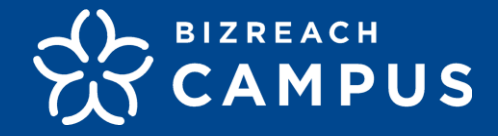

Ver.4 (情報提供許諾方法変更) 2024/2/1更新

# 01 サービス紹介

- ビズリーチ・キャンパスとは
- <u>全体像</u>
- <u>OB/OG訪問の流れ</u>

03 訪問

# 訪問依頼の対応

- <u>メッセージ受信</u>
- ・ <u>メッセージ返信</u>
- <u>訪問前のやりとり</u>
- ・ <u>2通目以降の対応</u>

# 02 ご登録の流れ

- ご登録までの全体像
- 登録までの動線
- ・ <u>プロフィール編集</u>
- 公開設定
- 登録完了のご案内
- ・ <u>メールアドレス認証</u>
- <u>在籍認証</u>
- 登録後の編集
- <u>学生からの見え方</u>

# **04** OB/OG訪問実施

- オンライン面談を行う場合
- ビデオ通話機能の設定
- ・<u>オンライン面談を行う</u>

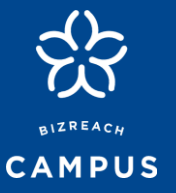

- 大学生(学年問わず)と社会人OB/OGをつなぐ、大学別OBOG訪問
   ネットワークサービス
- ・ 全国81校の学生が利用可能(順次拡大予定)
- アメリカ、カナダのすべての大学・大学院に通う海外留学生を対象とし、他地域も続々開校予定

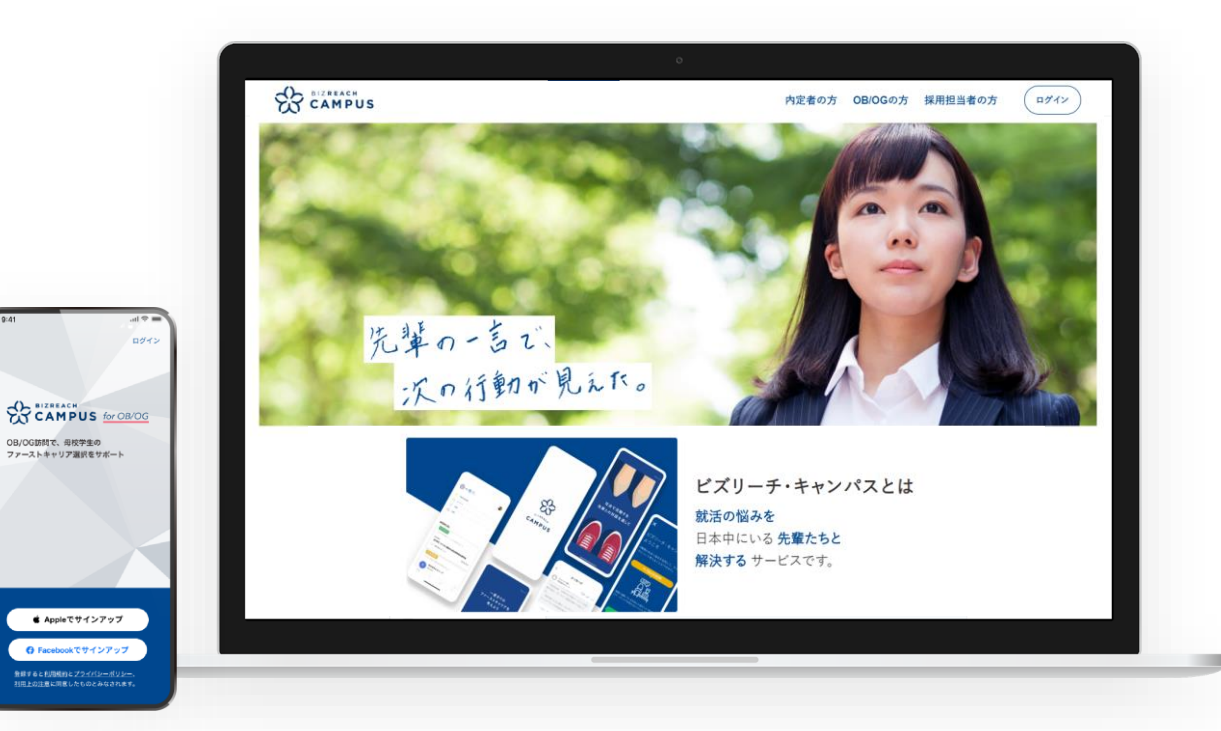

- 大学別で学年問わず、通年で利用できるキャリア支援サービスとして学生に提供
- 登録学生はOB/OG訪問に加え、企業からのスカウト受信やイベント応募が可能

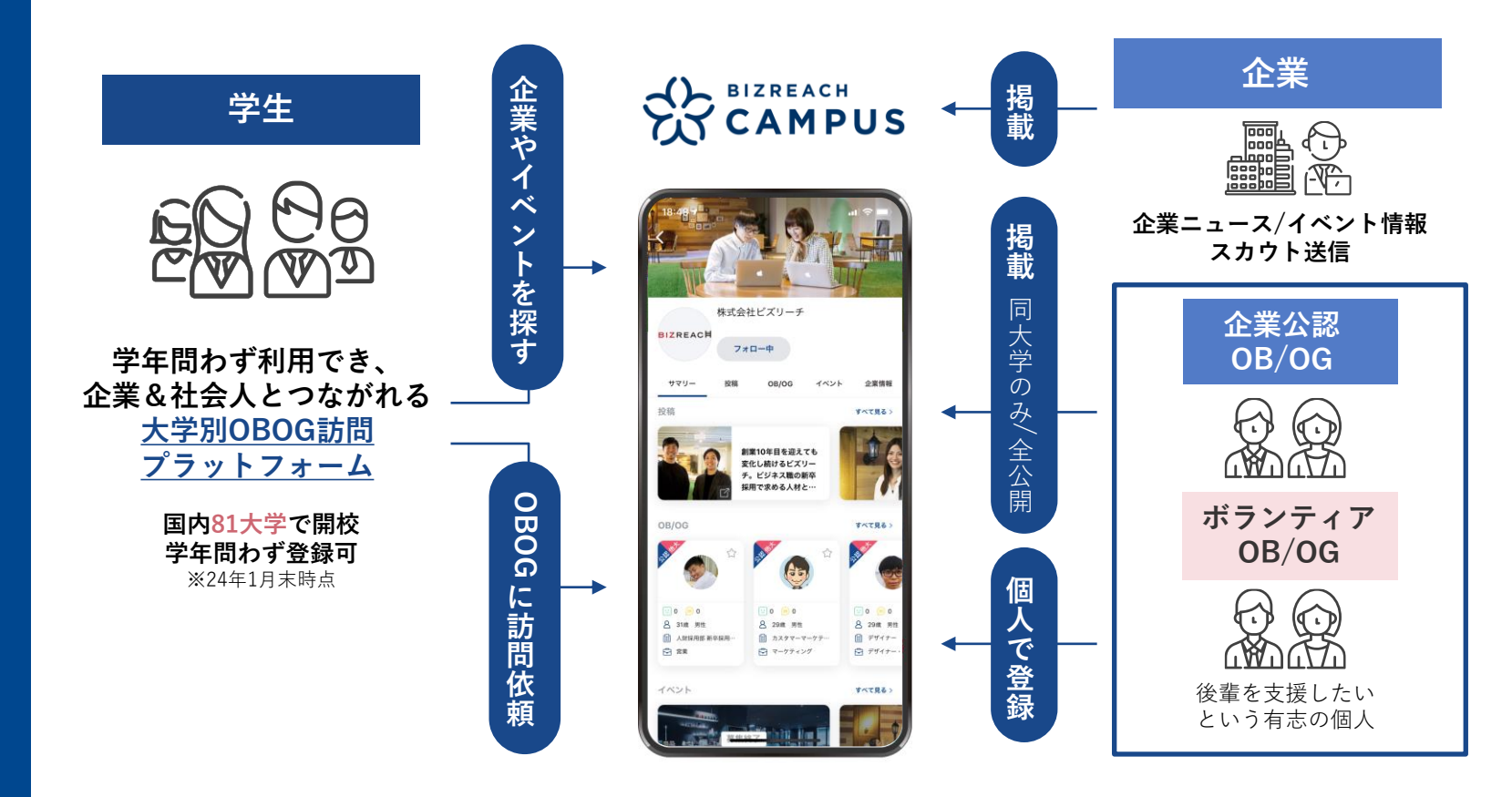

<u>01</u>

| <u>登録・認証と</u><br><u>情報提供の許諾確認</u><br>(本資料02) | ビズリーチ・キャンパスへの登録とプロフィール編集、<br>メール認証、在籍認証を行い、<br>情報提供の許諾確認へと進みます。 |
|----------------------------------------------|-----------------------------------------------------------------|
|                                              |                                                                 |
| <u>学生からの訪問</u><br><u>依頼に対応</u><br>(本資料03)    | 学生から訪問依頼が届いたら、<br>ビズリーチ・キャンパスのメッセージ機能を利用し<br>訪問日程の調整を行います。      |
|                                              |                                                                 |
| <u>OB/OG訪問実施</u><br>(本資料04)                  | OB/OG訪問を実施します。<br>ビズリーチ・キャンパスのビデオ通話機能を利用した<br>オンライン面談も可能です。     |
|                                              |                                                                 |

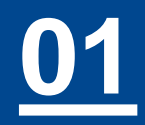

登録の流れ こ る 後 後 録 9# での全体像

- ビズリーチ・キャンパスへの登録状況によって、流れが異なります
- 次頁以降を参考に、登録とプロフィールの更新、在籍認証をお願い致します

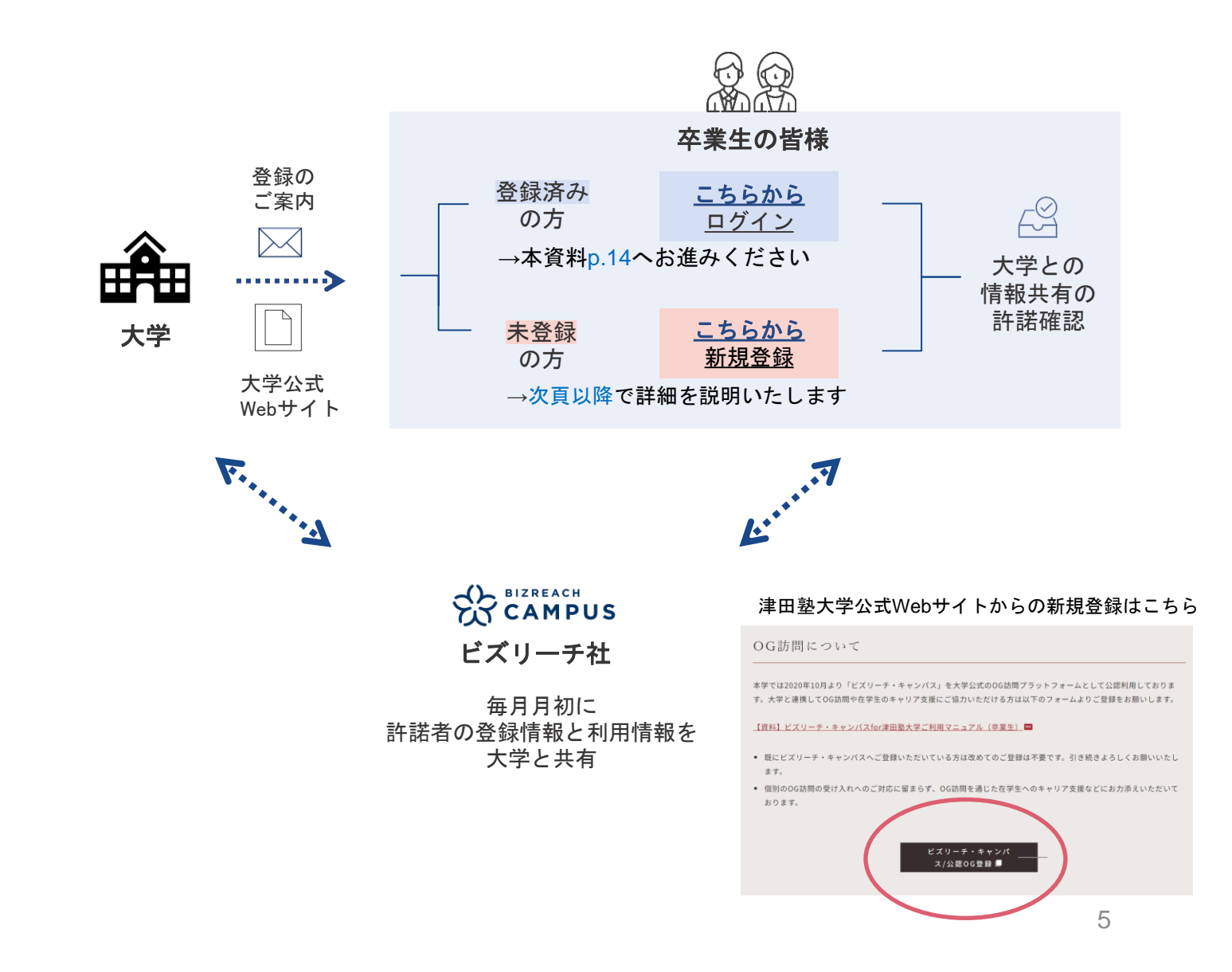

## Webで登録」をクリック

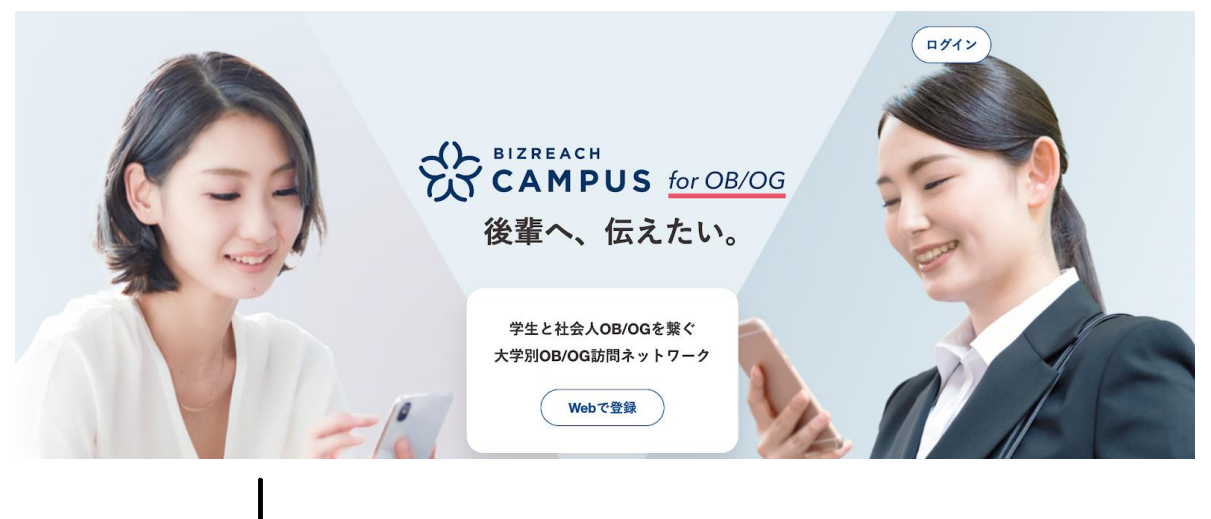

②「OB/OG・内定者」を選択

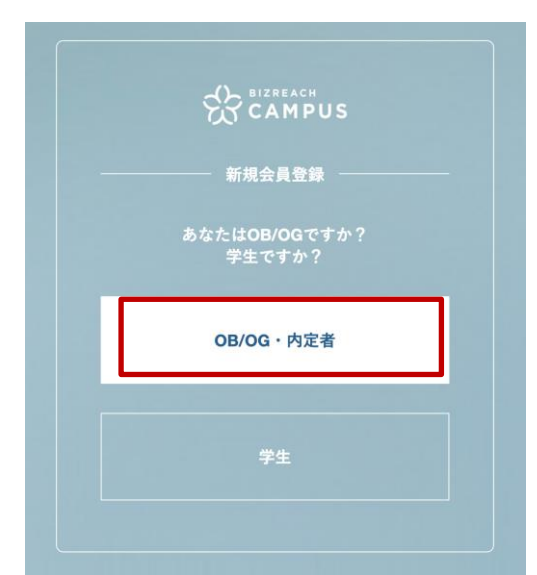

③ 任意の登録方法を選択

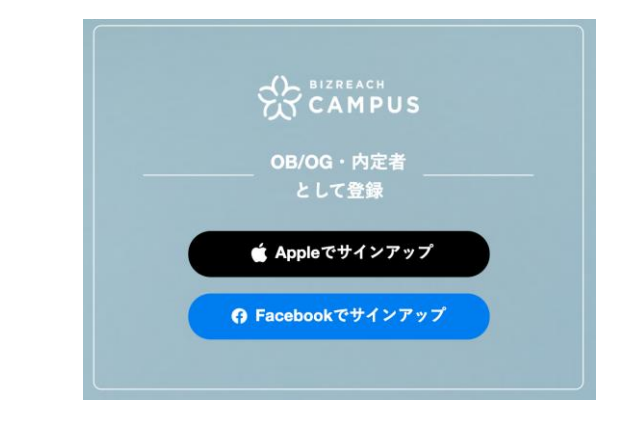

※いずれのアカウントもお持ちでない場合は 卒業大学名と、大学からのご案内である旨を添えて support@br-campus.jp までお問い合わせください

**ご登録の流れ** | 登録までの動線

プロフィール登録→メールアドレス認証→在籍認証→情報提供の許諾

- 「\*」マーク箇所が**必須項目**です
- 写真の設定は任意ですが、ご設定いただくことを推奨致します

# CAMPUS for OB/OG

# 新規登録

#### ログイン情報

メールアドレス \star

#### 基本情報

| 8          | <b>写真を設定する</b><br>学生はOB/OGがどのような人かを知りたが<br>っていますので、ぜひ掲載をお願い致しま<br>す。<br>ファイルサイズは20MBまでです |
|------------|------------------------------------------------------------------------------------------|
| 氏名 *       | 姓<br>氏名は訪問依頼を承諾後、承諾した学生にのみ公開されます。                                                        |
| フリガナ \star | セイ メイ                                                                                    |
| 性別 *       | ○ 男性 ○ 女性 ● 未回答                                                                          |
| 生年月日 ★     | ▼ 年 ▼ 月 ▼ 日<br>*生年月日は学生には公開されません。                                                        |

メールアドレスを入力

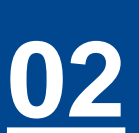

**ご登録の流れ |** プロフィール登録

プロフィール登録→メールアドレス認証→在籍認証→情報提供の許諾

- 公開設定を「非公開」とすると、学生の画面に表示されなくなります 今までマッチングした学生とは引き続きやり取りができます。
   訪問依頼受付を一時的に停止したい場合などにご利用ください。
- 2. 入力が完了したら登録するボタンを押してください

## その他

| 学生にお話できること | 例)営業担当として、お客様先へ訪問し商談等をしていま |
|------------|----------------------------|
| など         | す。お客様からの要望などを開発チームへ伝え、よりよい |
|            | 機能開発につながるように取り組み、ユーザーのニーズに |
|            | 合ったものを提供できるように心がけています。就職活動 |
|            | での軸や、現在の営業の仕事についてお話ができます。  |

## 学生からの閲覧に関する設定

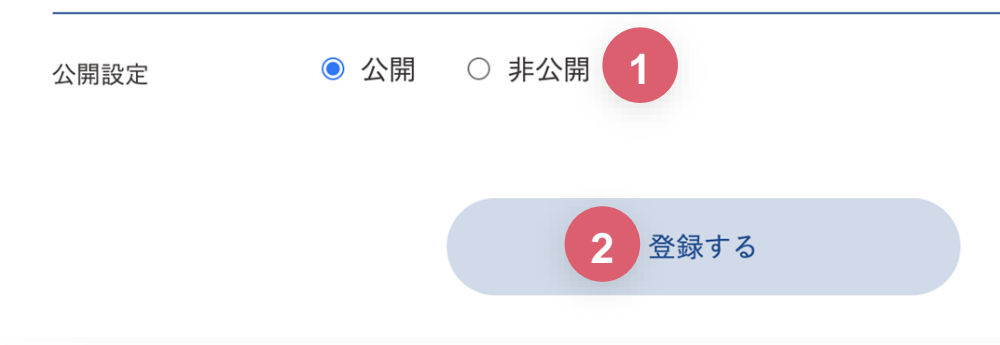

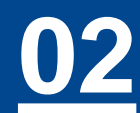

プロフィール登録→メールアドレス認証→在籍認証→情報提供の許諾

- ご登録完了後、登録いただいたアドレス宛にメールが届きます
- このメールが届きましたら登録完了です
- 続いて、<mark>メールアドレス認証と在籍認証</mark>のお手続きをお願い致します

| 件名 ●●大学のOB/OGとして登録を完了しました この度は●●大学のOB/OGとしてご登録いただき、誠にありがとうございました。 ビズリーチ・キャンパス運営事務局でございます。            | 差出アドレス |
|----------------------------------------------------------------------------------------------------|--------|
| この度は●●大学のOB/OGとしてご登録いただき、誠にありがとうございました。<br>ビズリーチ・キャンパス運営事務局でございます。                                   | 件名     |
| <ul> <li>以下の内容で登録の手続きが完了しましたのでご案内いたします。<br/>ログインの際に必要な情報ですので、お忘れにならないようお願いいたします。</li> <li></li></ul> | 本文     |

<u>02</u>

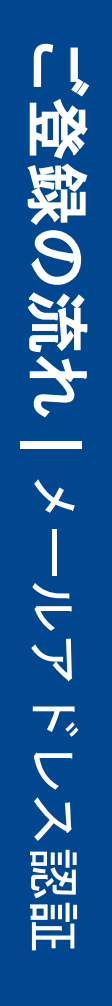

メールアドレス認証と在籍認証が完了するまで、学生の訪問依頼を受け付ける
 ことができませんので、必ず対応いただきますようお願い致します
 ご登録アドレスに、認証のためのメールが届きます

| CAMPUS for OB/OG メッセージ ヘルプ    | キャンパス 太郎 様                                                                                            |            |
|-------------------------------|----------------------------------------------------------------------------------------------------|------------|
| () お使いのメールアドレスは未認証です。認        | 証を完了させてください。 認証メールを送信                                                                                 |            |
| 設定                            |                                                                                                    |            |
| 登録情報                          |                                                                                                    |            |
| メールアドレス test@example.com 変更する |                                                                                                    |            |
| 退会設定                          | CAMPUS for OB/OG メッセージ ヘルプ                                                                            | キャンパス 太郎 様 |
| 退会ページへ移動する                    | メールアドレス認証<br><i>メールアドレス認証</i><br><sup> 認証コードを送信しました。届いたメールに記載されているコード<br/>を入力してください。(有効期限 24時間)</sup> |            |
|                               | メールアドレス test@example.com 変更する<br>認証コード 123456<br>認証を完了する<br>認証コードを再送信する                               |            |
|                               | メールアドレスが正しいのに届かない場合は <b>お問い合わせ</b> ください                                                               |            |

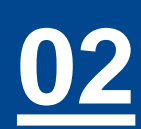

- 登録いただいたアドレス宛に、認証コードが書かれたメールが届きます
- 認証コードをサービスの該当画面にご入力ください

| 差出アドレス | support@br-campus.jp                                                                                                    |
|--------|----------------------------------------------------------------------------------------------------|
| 件名     | アカウントのメールアドレス認証を完了させてください                                                                                                    |
| 本文     | 認証コード:11111<br>※有効期間は本メールの送信から24時間です。<br>キャンパス太郎様<br>メールアドレスを認証するには、上記のコードを入力してください。<br>このメールはビズリーチ・キャンパスfor OB/OGでメールアドレス認証手続きをされた<br>方にお送りしています。<br>このメールにお心当たりがない場合は、大変お手数ですが、下記よりお問い合わせくだ<br>さい。<br><u>Support@br-campus.jp</u><br>受付時間:平日10:00~17:00(土日祝日を除く)<br>ご不明な点がございましたら、お気軽にお問い合わせください。<br>今後とも、ビズリーチ・キャンパスをよろしくお願いいたします。 |
|        |                                                                                                    |

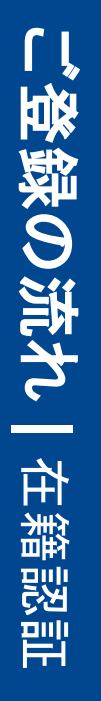

- ご所属企業のドメインのメールアドレスで在籍認証を行います
- 入力したメールアドレスに、認証のためのメールが届きます
   ※在籍企業には連絡されません

| CAMPUS for OB | 10g メッセージ | ヘルプ                     | +                    | ャンパス 太郎 様             |                    |                                     |               |
|---------------|-----------|-------------------------|----------------------|-----------------------|--------------------|-------------------------------------|---------------|
|               |           |                         |                      |                       |                    |                                     |               |
|               |           |                         |                      |                       |                    |                                     |               |
|               |           |                         |                      |                       |                    |                                     |               |
|               |           |                         |                      |                       |                    |                                     |               |
|               |           | <u>२ =</u>              |                      |                       |                    |                                     |               |
|               | 学生がまたもに計明 | 佐藤を送えには 全学の左節羽          | 証たする必要が              |                       |                    |                                     |               |
|               | あります。     | 11. 一日本の日本の日本の日本の日本の日本の | ar 6 9 9 10 36 17.   |                       |                    |                                     |               |
|               |           | 在籍認証へ                   |                      |                       |                    |                                     |               |
|               |           |                         |                      |                       |                    |                                     |               |
|               |           | λ.                      |                      | for OB/OG             | メッセージ              | ヘルプ                                 | 山田 太郎 様 🎵 📎   |
|               |           | 7                       | 在籍認証                 | E                     |                    |                                     |               |
|               |           |                         | 以下のフォームに             | こ企業メールアドレ             | スを入力し、遠            | 送信されるメールに記載されたURI                   | _にアクセスしてください。 |
|               |           |                         | 企業メールアドレン            | z                     |                    |                                     |               |
|               |           |                         | campus.taro@bizi     | reach.co.jp           |                    |                                     |               |
|               |           |                         |                      |                       |                    | (メールを送信)                            |               |
|               |           |                         |                      |                       | ×                  | ールテァレスで仕籍総証できない方                    |               |
|               |           |                         | 在籍認証すると、<br>在籍認証に入力し | 学生からの訪問依<br>、たメールアドレス | 頼の受け付けと<br>は、認証以外の | と承認ができるようになります。<br>の目的で使用されることはありませ | tho           |
|               |           |                         |                      |                       |                    |                                     |               |

02

- 在籍認証完了後にログインすると、情報提供の許諾確認の案内が表示されます
- 説明文をご一読のうえ、同意いただける場合は「同意する」を選択し、

「変更を保存する」をクリックしてください

※事前にメール認証と在籍認証が必要です。P.10~P.12を参考にご対応をお願い致します。

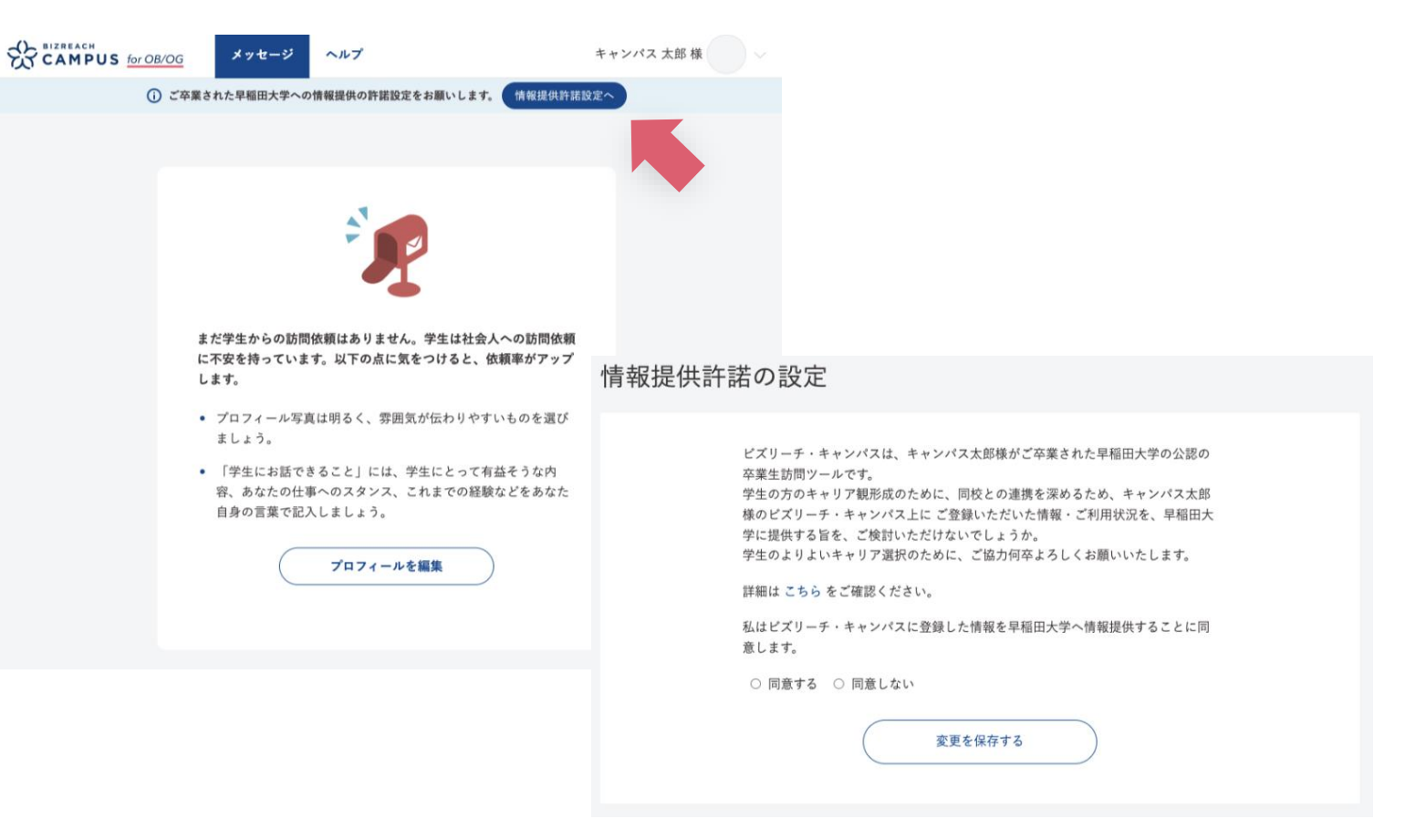

※詳細は「こちら」をクリックすると個人情報の扱いについてご覧いただけます

**ご登録の流れ** | 登録後の編集

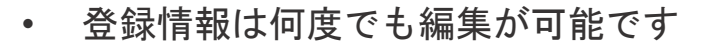

• 編集の際は、個人ページ右上の「プロフィール」ボタンよりお進みください

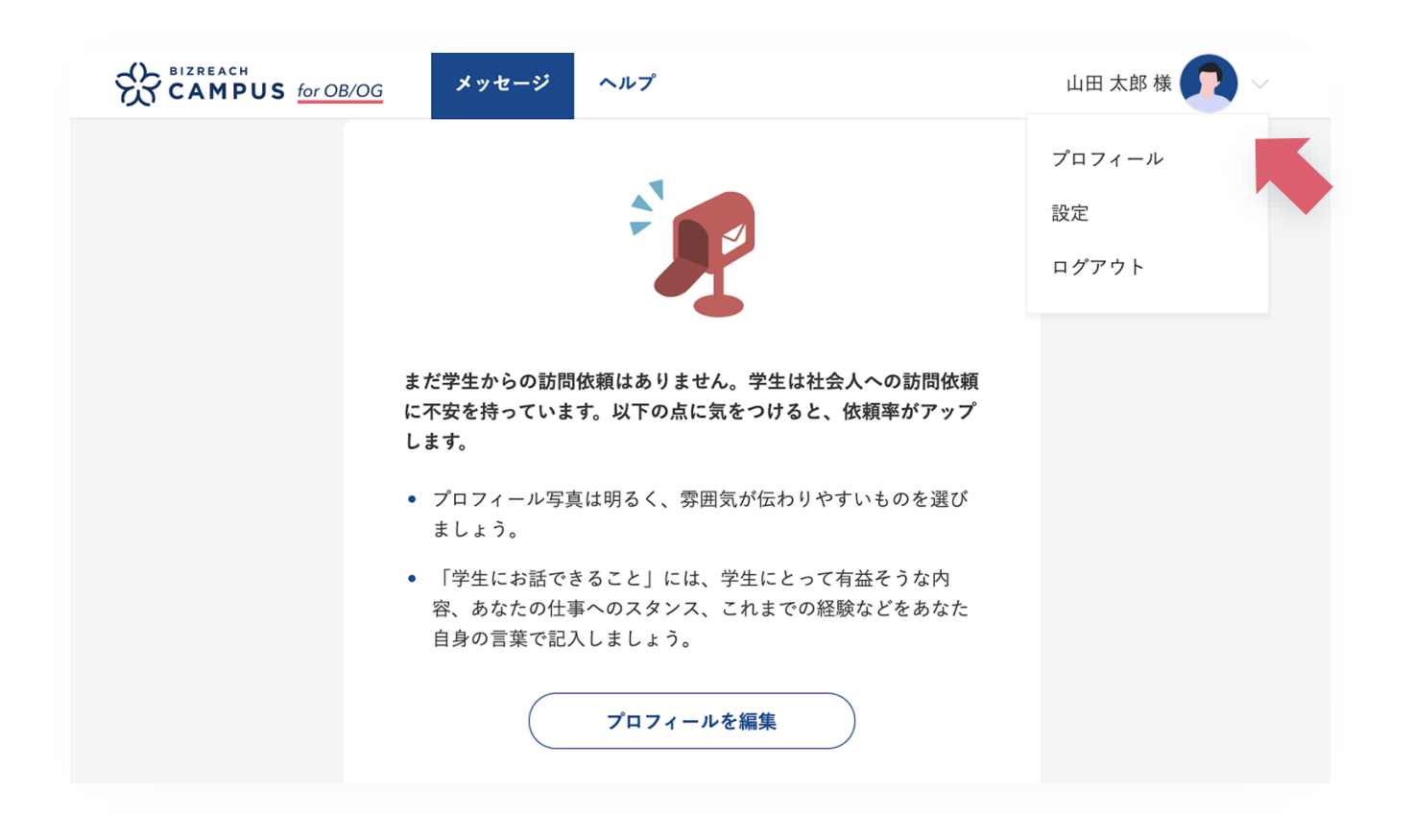

<u>02</u>

登録の流れ 学生からの見え方

依頼承諾前に氏名や連絡先は開示されず、学歴など学生が共通点を探すための項目 や、仕事内容が表示されます

ишал 👩 🛆 会---青学 OB/OG 記事 金二 イベント スカウト メッセージ 
 ・
 ・
 顔写真をご登録いただいている方、
 2 1 株式会社ビズリーチ 株式会社ビズリーチ 株式会社ピズリーチ プロフィールの更新日時の新しい方が上位 23歳 女性 26歳 男性 26歳 男性 0 0 0 0 0 0 1 新卒事業部 表示されます 人對採用部新辛採用 || 新卒事業部(ニクリーチやビズリー. ヨンサル ◎ 東京都 巴人事 ③ 東京都 □ 紀合職 ③ 東京朝 以前の戦場:一 新卒:株式会社ビズリーテ 設置の簡優に一 新卒: 特式会社ビスリーテ 新示: 株式合社ビズリーテ 学術 スポーク科学部 2017平 平和 経済学部 2016年 ₩s -IE# JADE セミ 浅野ゼミ Truss, en-courage ☆☆青学 OB/OG 企業 スカウト メッセージ 山田さん 👩 
 🛝 🎺 記事 イベント 合気になる 詳細を見る 立気になる 詳細を見る 経歴 現在 新卒 株式会社ビズリーチ 2016年4月から - 現在 ■新卒事業部 🖻 コンサル 💿 東京都 主な仕事は企業の新卒採用の設計をサポートすることです。クライアント企業からの依頼 、26歳 男 に応じて、クライアント企業の人事制度の問題点を明確にして改善策を提案していきま ■ ビデオ遺話のみ + このOB/OGは「早稲田大学」出身 ですが、他大学の学生からの「話を 学生にお話できること コンサル担当として、お客様先へ訪問し商談等をしています。お客様からの要望などを開 **分学歴** 発チームへ伝え、よりよい機能開発につながるように取り組み、ユーザーのニーズに合っ たものを提供できるように心がけています。就職活動での軸や、現在のコンサルの仕事に 他大学 企業公 高校 旱稲田大学本庄高等学院 ついてお話ができます。 ■ ビデオ通信のみ 26歳 男性 大学 早稲田大学 このOB/OGは「早稲田大学」出身ですが、他大学の学生 社会科学部 からの「話を聞きたい」も受け付けております。 2016年卒 学生からのコメント ◎ 学歴 学生からのコメントはまだありません ● キャンパス情報 **贝托田士学士店主等学院** 早稻田大学 このOB/OGを報告する 社会科学部 Q:大学時代の経験 クキャンパス情報 学生経 体育会(部活)所属 驗 話を聞きたい 会気になる 合気になる 話を聞きたい 「話を聞きたい」を押すと何がおきるの? 「話を聞きたい」を押すと何がおきるの?

<u>02</u>

訪問後に学生からコメントがあった場合はプロフィール上に公開され、他の学生 からも閲覧することができます

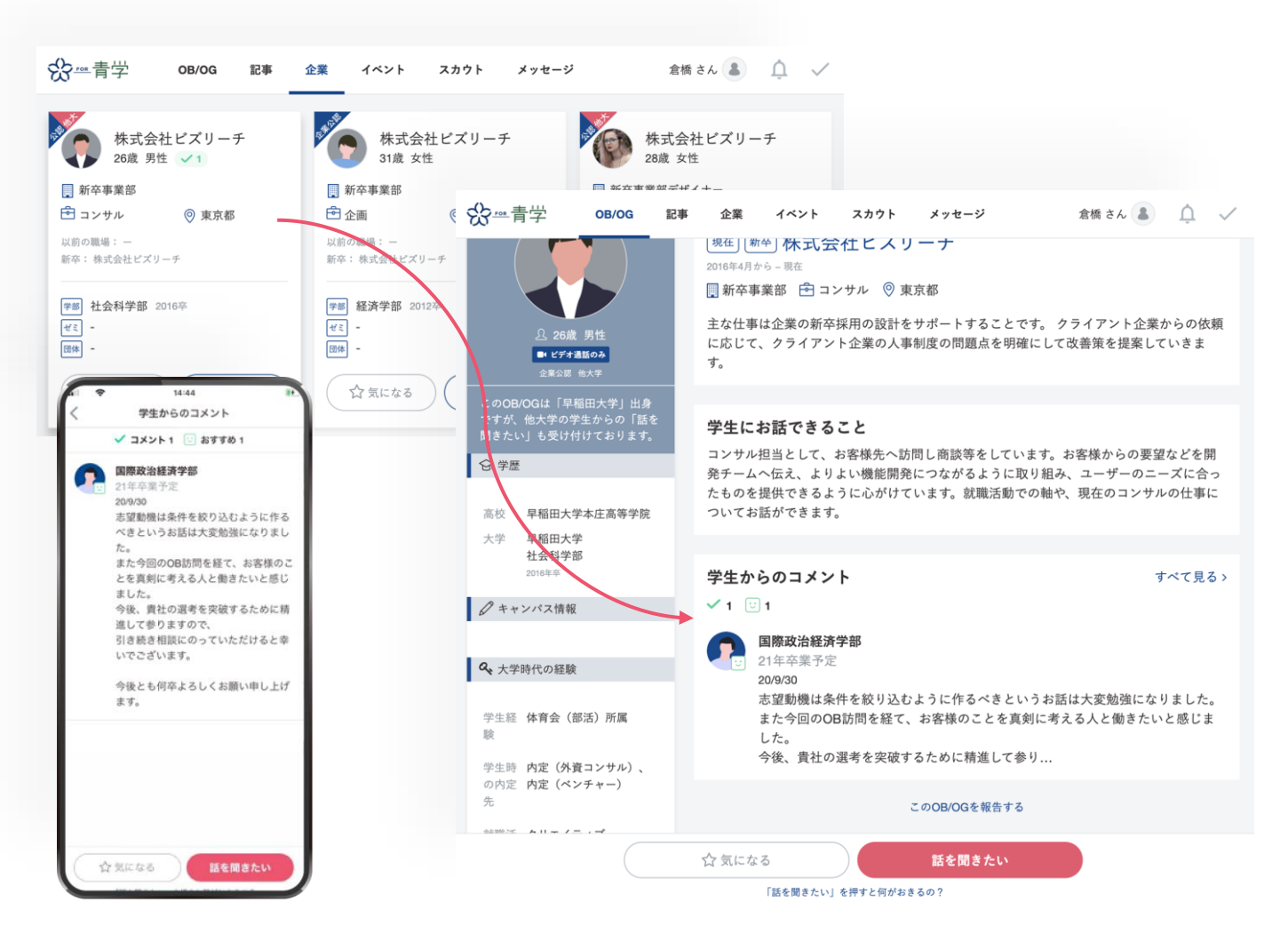

- 訪問依頼が届くと、登録されたメールアドレスにメールが届きます
- 「訪問依頼を見る」をクリックし、遷移先でメッセージのやりとりが可能です

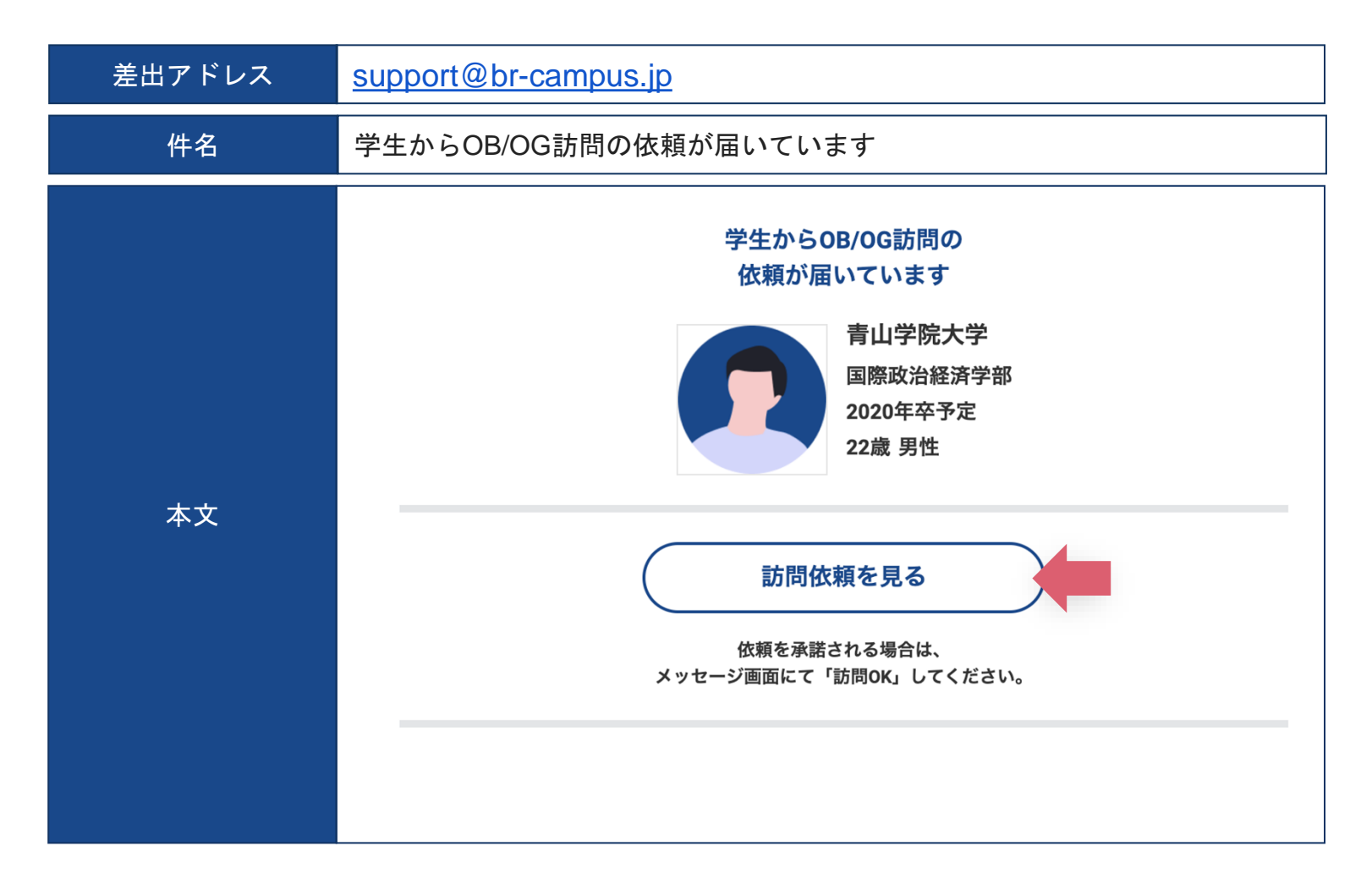

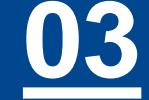

03

- メッセージ返信用URLに遷移すると、学生の詳細なプロフィールの閲覧やメッセージの返信が可能となります
- プロフィール・メッセージをもとに、会うかどうかを判断いただけます
- 学生のアイコンをクリッ クすると訪問依頼をして いる学生の経歴をご確認 いただけます
- 「訪問OK」を押すと、
   この画面上でメッセージ
   にご返信いただけます
- 「訪問NG」を押すと、学生とのやりとりはできません。
   業務都合等で対応が難しい場合は、一度「訪問OK」を押していただき、その旨ご返信をお願いいたします。

| CAMPUS for O | B            | ッセージ ヘルフ                                                                             |                                                                                                    | 鈴木」                                                            | 良介様 🌄  |
|--------------|--------------|--------------------------------------------------------------------------------------|----------------------------------------------------------------------------------------------------|----------------------------------------------------------------|--------|
|              |              | ****** ***** ><br>青山学院大学                                                             |                                                                                                    | 訪問履歴 (                                                         | 訪問記錄一覧 |
| 初めてメールをお送    | 21:56<br>りいた |                                                                                      |                                                                                                    |                                                                |        |
|              | c            | ・・・・・・・・・・<br>初めてメールをお                                                               | 送りいたします。                                                                                                    |                                                                | 21:56  |
|              |              | OB訪問のお願いて<br>現在就職活動中で<br>貴社が手掛けた人<br>ご多忙中とは存の月<br>ご都合相のよい日間<br>上記日程でのご調<br>ご希望の日程を2- | でご連絡を差し上げまし;<br>、コンサルの仕事に関心<br>材事業に大変売かれてお<br>はますが、お時間を頂ける<br>3曜日か金曜日で、<br>でをお知らせいただけませ<br>整が難しい場合には、ネ<br>~3候補日としてお知らせ | た。<br>かがあり、<br>ります。<br>ようでしたら、<br>たんでしょうか。<br>手数ですが、<br>でしょうか。 |        |
|              |              | メッセージでの突<br>なにと <i>ぞ、</i> よろし                                                        | 然のお願いで大変恐縮てくお願い申し上げます。 — 21:56「話を聞きたい」                                                                                 | * <b>すが、</b><br>を受信しました。 ―                                     |        |
|              |              | 2                                                                                    | ×                                                                                                    | 0                                                              | (?)    |

• 訪問OKにすると、双方の名前が開示されメッセージのやりとりが可能になります

• 日時、オンライン訪問のツールなどをご調整ください

- 訪問OKにすると、双方の名前が開示されます
- 学生からのメッセージは、訪問の承諾後に送信可能になります
- メールアドレスや電話番号等の連絡先の交換は安全性 確保の観点から制限しております
   送られますと、メッセージが非表示になりますのでお気をつけください。
- オンライン面談の際は、サービス内のビデオ通話を推奨 しております
   Zoomなど外部のオンライン通話ツールをご利用の場合はURL

のご共有をお願いします

| メッ | セージ ヘルプ                                                                                               |
|----|----------------------------------------------------------------------------------------------------|
| 0  | <b>山田 大朗</b> ><br>青山学院大学                                                                              |
|    | 上記日程でのご調整が難しい場合には、お<br>ご希望の日程を2~3候補日としてお知らせ                                                           |
|    | メッセージでの突然のお願いで大変恐縮で<br>なにとぞ、よろしくお願い申し上げます。                                                            |
|    | ― 9/29 21:56 「話を聞きたい                                                                                  |
|    | — 9/29 22:15 「訪問OK」の                                                                                  |
| •  | 鈴木 良介<br>山田さん、はじめまして。株式会社ビズリ・<br>訪問依頼ありがとうございます。<br>オンライン面談でよろしければ、是非お話<br>今週金曜日(2020/10/2)朝10:30待ち合わ |

<u>03</u>

- 2通目以降のメッセージを受信すると、初回訪問依頼時と同様、メールが届きます
- URLよりメッセージボックスへ遷移し、メッセージを確認してください

| 差出アドレス | support@br-campus.jp                                                                                                    |  |  |
|--------|----------------------------------------------------------------------------------------------------|--|--|
| 件名     | 学生の●●さんからメッセージを受信しました                                                                                                    |  |  |
| 本文     | 鈴木様 いつもビズリーチ・キャンパスをご利用いただき、誠にありがとうございます。 ビズリーチ・キャンパス運営事務局です。 学生の・●さんから、鈴木様へメッセージが届いています。 このメッセージに返信するには、以下URLにログインしてください。 ■メッセージ詳細URL URL//obog-campus.jp/onetime/ ご不明な点がございましたら、お気軽にお問い合わせください。 |  |  |

- 初回面談開始時のみ、ブラウザでのマイクとカメラへのアクセス許可依頼が表示 されます。マイク、カメラの許可をお願いします。
  - ブラウザや端末ごとに設定が必要です
  - 初回のみ表示されます。一度ブロックをした場合、ブラウザの設定画面からの許可設定が必要となり ますのでご注意ください

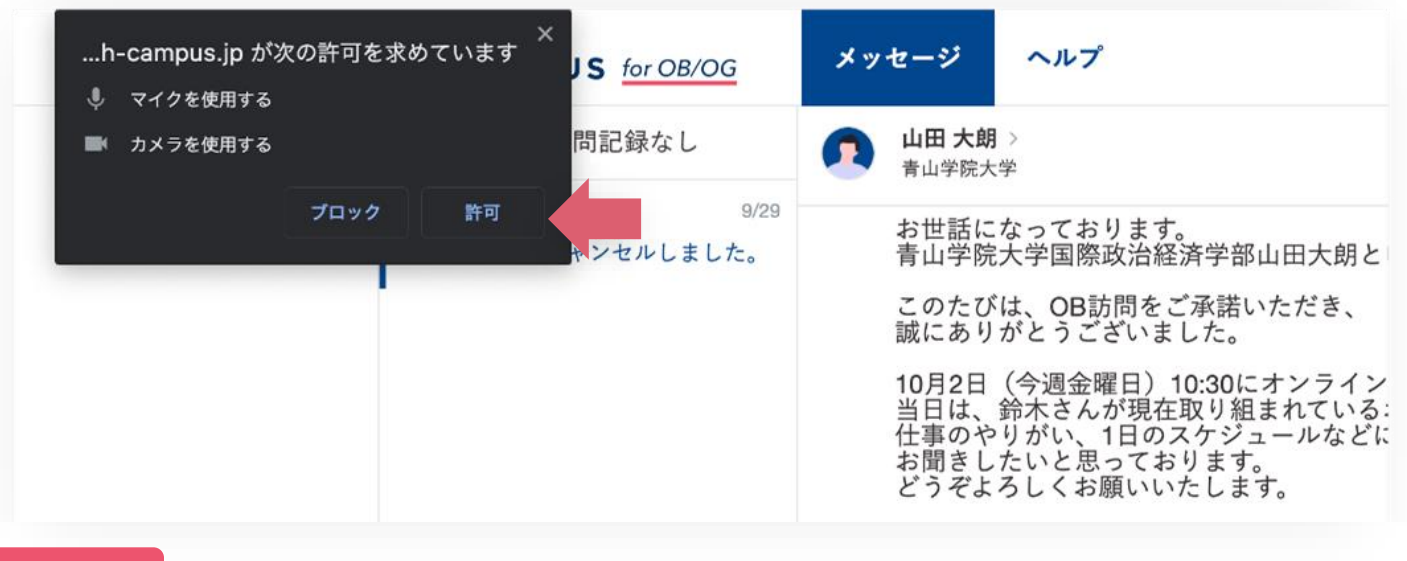

## 対応環境

- アプリ版:iOSアプリ「ビズリーチ・キャンパス for OB/OG」
   Android版はございません
- PCブラウザ版: Chrome、Safari、 Microsoft Edgeそれぞれ最新版
   IE、Mobile Web版は非対応です

入室:予定の日時に、ビズリーチ・キャンパスにログインして該当の学生とのメッセージ画面を開きます。

iOSアプリの場合は「ビデオマーク」をタップします。PCの場合は「面談を 開始」ボタンをクリックし「参加」ボタンをクリックします。

※PCで面談用画面のポップアップがブロックされる場合は、「許可」を選択してください

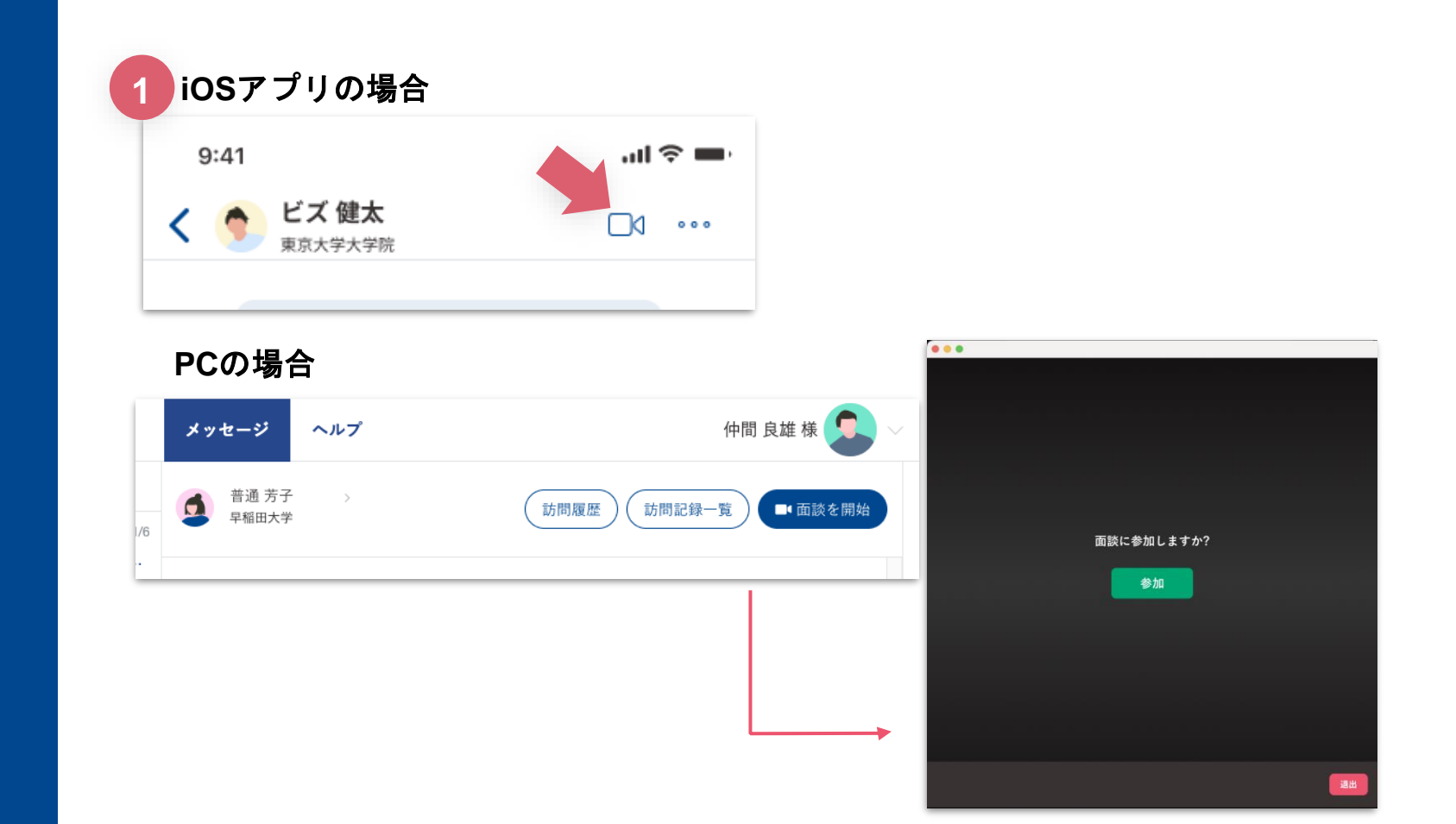

 会話:ポップアップ画面下方にカーソルを合わせると、 カメラ・マイク・画面共有・背景ぼかしのボタンが表示されます。
 会話途中でのON/OFF切替が可能です。

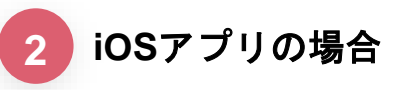

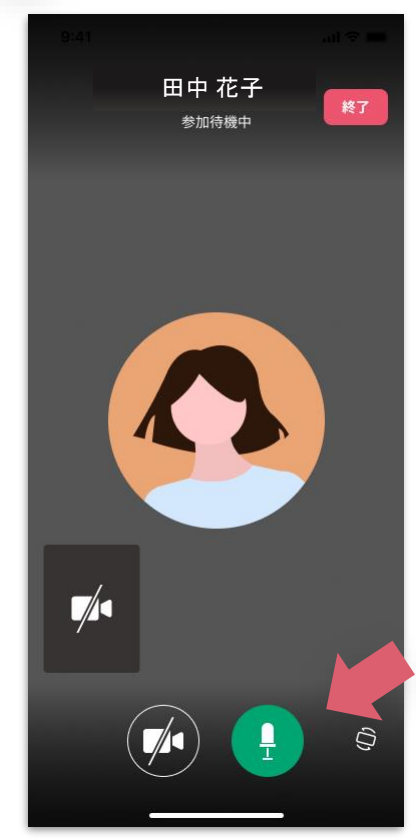

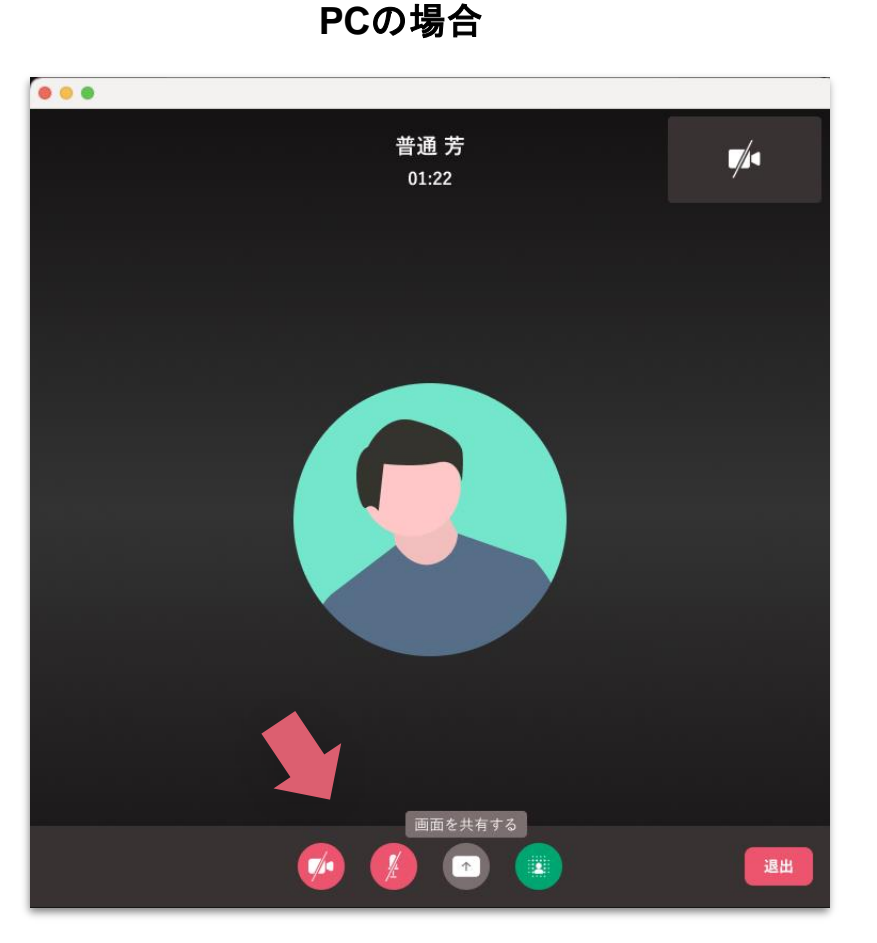

- 3. 画面共有:画面共有のボタンクリックすると、画面の共有ができます
   ・学生、OB/OGどちらもPC利用の場合のみ対応可能です。
   ・iOSアプリでは画面共有及び共有された画面の閲覧には対応していません。
- 4. 背景ぼかし:背景ばかしのボタンクリックすると、背景をばかすことができます
   ・PC利用の場合のみ対応可能です。アプリでは背景ばかし機能は対応していません。

・面談開始時に、デフォルトでONになっています。

**5. 会話終了**:会話が終了したら、ポップアップ画面にカーソルを合わせ、 「終了」ボタンをクリックしてビデオ通話を終了してください。

| 普通 芳<br>01:22                                | 5 iOSアプリの場合 PCの場合             |
|----------------------------------------------|-------------------------------|
| 2022年7月期通期決算<br>説明資料<br><sup>2022年9月</sup>   | 田中花子<br>参加特機中 段7 普通芳<br>01:22 |
| <b>シンVISIONAL</b><br>ビジョナル株式会社               |                               |
| 3 4<br>• • • • • • • • • • • • • • • • • • • |                               |

## 説明動画のご案内

- サービス概要と使い方についての説明動画をご用意しておりますので、 適宜ご覧くださいませ
- なお、学生の方にURLをご共有いただいても問題ございません
   ■OBOG向け\_サービス概要&使い方

https://www.youtube.com/watch?v=sQkJ81c-Wbc

■学生向け\_使い方編

https://youtu.be/bMB4Gj1CCuQ

お問い合わせ

- 操作についてご不明点などございましたら、ビズリーチ・キャンパス運営事務局 までご遠慮なくご連絡くださいませ
- お問い合わせを頂いた後、1営業日後を目途にご返信致します

【ビズリーチ・キャンパス運営事務局】

support@br-campus.jp